## INITIATION À L'APPLICATION GAMMA

# <u>Cahier d'exercice n° 9</u> :

Utilisation de la fonction recherche

DNRFP – avril 2017 1

#### **OBJECTIF**:

 Utiliser les possibilités de recherche à disposition des opérateurs économiques et des services douaniers.

#### MODALITÉS D'ACCÈS À GAMMA :

- x adresse : <u>https://formpro.douane.gouv.fr/</u>
- identifiant : FormGamma\_votre DI de rattachement (voir fiche)
- x mot de passe : Form12345678!

#### ÉNONCÉ :

Responsable du service logistique de la société TRANSPORTS ET LOGISTIQUE (n° d'accises fiche DI), il vous est demandé de déterminer les documents d'accompagnement concernés successivement par les hypothèses suivantes :

- <u>Cas nº 1</u>: Les D.A.E. émis à destination de la société DISTRIBUTION DE PRODUITS ALCOOLISES depuis le 1<sup>er</sup> janvier 2017 (voir le n° d'accises sur la fiche de la D.I.);
- <u>Cas n° 2</u>: Les D.A.E. émis par la société DISTILLERIE FRANCAISE (voir le n° d'accises sur la fiche de la D.I.) à destination de votre société au cours depuis le 1<sup>er</sup> janvier 2017;
- <u>Cas n•3</u>: Les D.A.E. émis depuis un an contenant du vin (W200) avec la société JNW DISTRIBUTION comme premier transporteur ;
- ✓ <u>Cas n<sup>•</sup> 4</u>: Le service comptable vous demande de retrouver les marchandises reprises sur la facture n<sup>°</sup> 1234;
- ✓ <u>Cas n<sup>•</sup> 5</u>: Les D.A.E. émis depuis début janvier 2017 ayant une durée de trajet supérieure à 02 jours.

#### PRÉCISIONS :

→ Cette fonctionnalité est <u>disponible côté opérateur et côté douanier</u> avec des critères de recherches similaires. La principale différence réside dans le fait que les opérateurs n'ont accès aux seuls DAE/DSA pour lesquels ils sont destinataires ou expéditeurs alors que les agents des douanes, de leur côté, ont la possibilité de retrouver n'importe quel document d'accompagnement quel que soit son lieu d'émission.

GAMMA est conçu comme étant un système ouvert qui permet par exemple lors d'un contrôle à la circulation, à n'importe quel agent de pouvoir accéder aux données dématérialisées à condition d'être habilité.

#### Nouveauté V3 :

La recherche de DAE créés au départ de l'entrepôt permet de restituer les DAE émis par un EA expéditeur ayant référencé en lieu d'expédition un entrepôt fiscal suspensif qui ne lui est pas directement rattaché.

C'est ce qu'on appelle l'enlèvement tiers

<u>Exemple</u> : soit la société X, habilitée par son service à réaliser des opérations d'enlevèment tiers. Elle émet un DAE et référence en lieu d'expédition non pas son entrepôt mais celui de la société Y. La société Y pourra visualiser dans GAMM@ ce DAE émis par X :

- soit par la fonction "Consulter DAE départs" (ce DAE apparaîtra en italique dans le tableau de bord) ;

- soit par la fonction "Rechercher" DAE créés au départ de l'entrepôt.

| RECHERCHER DAE                                         | 0000001001                     |                         |
|--------------------------------------------------------|--------------------------------|-------------------------|
| FRUU999UEUUUS IFansports et Logistidue (INSEE SIREI N. | Nouveauté V                    | 3                       |
| Rechercher parmi les DAE 💿 Créés en tant qu'E          | A/EE 🔘 Au départ de l'entrepôt | O Reçus                 |
|                                                        |                                | Rechercher DAE          |
| Numéro CRA                                             |                                |                         |
| Numéro d'accises expéditeur                            | FR009990E0006                  |                         |
| Numéro d'accises destinataire                          | FR009990E0008                  |                         |
| Statut DAE                                             | Tous                           | *                       |
| Rechercher par                                         | 💿 Date d'expédition 🔘 D        | ate d'émission          |
| Date-début                                             | 01/12/2011                     | 📰 recherche à partir de |
| Date-fin                                               | 30/12/2011                     | 📰 recherche jusqu'à     |
| Date de fin égale à la date de début                   | 💿 Non 🔘 Oui                    |                         |
| Exporter directement le résultat                       | ⊙non ○excel ○open              | office                  |
|                                                        |                                |                         |
| Personnaliser votre recherche                          |                                |                         |
|                                                        | E                              | EFFACER RECHERCHER      |

Cette fonctionnalité permet d'utiliser des critères de recherche généraux ou de les affiner.

Critères généraux de recherche

Possibilité d'affiner les critères en cliquant sur « Personnaliser votre recherche ».

La liste des critères de recherche disponibles a été complétée :

| Personnaliser votre rechere | he                    |         |                          |                     |
|-----------------------------|-----------------------|---------|--------------------------|---------------------|
| Ajouter un critère          | Choisissez un critère | ✓ Cho   | isissez un comparateur 💌 | AJOUTER             |
|                             |                       |         |                          | critère sélectionné |
|                             |                       |         |                          |                     |
|                             |                       |         |                          |                     |
|                             |                       | EFFACER | RECHERCHER               |                     |

| Numéro CRA<br>Numéro d'accises expéditeu<br>Numéro d'accises destinata<br>Statut DAE<br>Rechercher par<br>Date-début<br>Date-fin<br>Date de fin égale à la date de<br>Exporter directement le résu<br>Personnaliser votre recherce | Choisissez un critère<br>Catégorie de produit accises<br>Conclusion globale du CdR<br>Date d'apurement du DAE<br>Délai de changement de destination dépassé<br>Identité de transmission du CdR dépassé<br>Identité de l'unité de transport<br>Indicateur manquants ou excédents<br>Nom du premier transporteur<br>Numéro du DAU<br>N° d'accises du lieu d'expédition<br>N° d'accises du lieu d'expédition<br>N° d'accises du lieu de livraison<br>N° facture<br>N° référence interne<br>Pays d'expédition (UE)<br>Pays tiers de destination (export)<br>Type d'unité de transport<br>Type de flux 2 (importation, exportation, enlèvemen | e d'émission<br>milion recherche à partir de<br>milion recherche jusqu'à<br>ice | AJOUTER                               |
|----------------------------------------------------------------------------------------------------|----------------------------------------------------------------------------------------------------|---------------------------------------------------------------------------------|---------------------------------------|
| Ajouter un critère                                                                                                    | Choisissez un critère                                                                                                    | Choisissez un comparateur 💌                                                     | B supprimer le<br>critère sélectionné |

Il est possible de les croiser (cliquer sur « AJOUTER » à chaque fois) :

| Personnaliser votre ree<br>Ajouter un critère | Pays d'expédition (UE)                                                                                                    | égal à             | <ul> <li>Finlande</li> </ul> | AJOUTER |
|-----------------------------------------------|----------------------------------------------------------------------------------------------------|--------------------|------------------------------|---------|
|                                               | Catégorie de produit accises égal à Bières<br>Délai de changement de destination dépassé égal à<br>Pays d'expédition (UE) égal à Finlande | Non                |                              |         |
|                                               | EFFACER                                                                                                    | RECHERCHER         |                              |         |
| Les                                           | critères choisis se cumulent et se                                                                                                    | trouvent dans le t | ableau compara               | atif    |

#### → <u>L'extraction des résultats</u> :

Il est désormais possible d'extraire le résultat de la recherche directement au format excel ou open office.

Exemple d'une extraction des données au format open office : les données sont exportées et exploitables.

| 着 Re    | chercheDaaAction[1].                              | ods - OpenOffice.org Calc       |                       |                           |                          |
|---------|---------------------------------------------------|---------------------------------|-----------------------|---------------------------|--------------------------|
| Eichier | r <u>É</u> diter <u>A</u> fficher <u>I</u> nsérer | Format Outils Données Eenêtre A | ide                   |                           |                          |
|         | • 🧭 🔳 🖾 📝 🛔                                       | i 5 (° 🕫 📖 X 🖻 🛱                | • 🎻   🦘 • 🔿 •   💩 👭 🖁 |                           |                          |
| : (be   | Arial                                             |                                 |                       |                           |                          |
| A1      | 💉 f(x) Σ                                          | E = Date d'émission             |                       |                           | 0                        |
|         | A                                                 | В                               | c                     | D                         | E                        |
| 1       | Date d'émission                                   | N° CRA                          | N° référence interne  | N° accise de l'expéditeur | Nom de l'expéditeur      |
| 2       | 17/02/2010                                        | 10FRG099000000001831            | Test PP pour NB 2     | FR009990E0006             | Transports et Logistique |
| 3       | 17/02/2010                                        | 10FRG099000000001831            | Test PP pour NB 2     | FR009990E0006             | Transports et Logistique |
| 4       | 17/02/2010                                        | 10FRG099000000001831            | Test PP pour NB 2     | FR009990E0006             | Transports et Logistique |
| 5       | 17/02/2010                                        | 10FRG099000000002051            | Test PP por NB 3      | FR009990E0006             | Transports et Logistique |
| 6       | 17/02/2010                                        | 10FRG099000000002051            | Test PP por NB 3      | FR009990E0006             | Transports et Logistique |
| 7       | 17/02/2010                                        | 10FRG099000000002051            | Test PP por NB 3      | FR009990E0006             | Transports et Logistique |
| 8       | 19/02/2010                                        | 10FRG099000000004331            | W10N001350            | FR009990E0006             | Transports et Logistique |
| 9       | 19/02/2010                                        | 10FRG099000000004421            | W10N001350            | FR009990E0006             | Transports et Logistique |
| 10      | 22/02/2010                                        | 10FRG099000000004421            | W10N001350            | FR009990E0006             | Transports et Logistique |
| 11      | 19/02/2010                                        | 10FRG099000000004441            | W10N001350            | FR009990E0006             | Transports et Logistique |
| 12      | 21/02/2010                                        | 10FRG099000000004441            | W10N001350            | FR009990E0006             | Transports et Logistique |
| 13      | 24/02/2010                                        | 10FRG099000000007331            | DU215 nb              | FR009990E0006             | Transports et Logistique |
| 14      | 24/02/2010                                        | 10FRG099000000007421            | DU215 nb              | FR009990E0006             | Transports et Logistique |
| 15      | 24/02/2010                                        | 10FRG099000000007421            | DU215 nb              | FR009990E0006             | Transports et Logistique |
| 16      | 24/02/2010                                        | 10FRG099000000008451            | export roissy1        | FR009990E0006             | Transports et Logistique |
| 17      | 24/02/2010                                        | 10FRG099000000008471            | roissy3701/1          | FR009990E0006             | Transports et Logistique |
| 18      |                                                   |                                 |                       |                           |                          |

## <u>Cas n°1</u>: Les d.a.e. émis à destination de la société **DISTRIBUTION DE PRODUITS ALCOOLISÉS**

1 - Sélectionner l'agrément de la société TRANSPORTS ET LOGISTIQUE dans le menu déroulant proposé, puis cliquez sur le bouton « VALIDER ».

| GAMMA                                                             |  |
|-------------------------------------------------------------------|--|
|                                                                   |  |
| SELECTION AGREMENT                                                |  |
| Veuillez sélectionner un agrément dans la liste déroulante        |  |
| FR009990E0006 Transports et Logistique [INSEE SIRET N° 000200120] |  |
| VALIDER                                                           |  |

2 – Cliquez sur l'onglet « RECHERCHER DAE » afin d'accéder à la fonction recherche.

|         |           |               |        |         | GA                | MMA            |           |               |                  |                   |                       |
|---------|-----------|---------------|--------|---------|-------------------|----------------|-----------|---------------|------------------|-------------------|-----------------------|
| ACCUEIL | CRÉER DAE | MODÈLE<br>DAE |        |         | RECHERCHER<br>DAE | GESTION<br>DAA | CRÉER DSA | MODÈLE<br>DSA | CONSULTER<br>DSA | RECHERCHER<br>DSA | GESTION<br>DSA PAPIER |
|         |           |               | DEPART | ARRIVEE |                   | PAPIER         |           |               |                  |                   |                       |

DNRFP – avril 2017 6

**3** – Sélectionner une recherche parmi les DAE créés afin de n'avoir comme résultats que les D.A.E. émis, à destination de la société DISTRIBUTION DE PRODUITS ALCOOLISES. Compléter le « **Numéro d'accises destinataire** » puis cliquer sur le bouton « **RECHERCHER** »

| FR009990E0006 Transports et Logistique [INSEE SIRET Nº 000200120]                      |                   |
|----------------------------------------------------------------------------------------|-------------------|
| Rechercher narmi les DAF. • Créés en tant qu'EA/FF. • Au dénart de l'entrenôt. • Recus |                   |
| Rechercher D                                                                           | AE                |
| Numéro CRA                                                                             |                   |
| Numéro d'accises expéditeur FR009990E0006                                              |                   |
| Numéro d'accises destinataire                                                          |                   |
| Statut DAE Tous                                                                        |                   |
| Rechercher par       O Date d'expédition   Date d'émission                             |                   |
| Date-début                                                                             | erche à partir de |
| Date-fin                                                                               | erche jusqu'à     |
| Date de fin égale à la date de début 💿 Non 🔘 Oui                                       |                   |
| Exporter directement le résultat  Onon Oexcel Oopen office                             |                   |

#### 4 – Les données sont affichées à l'écran.

Les critères de recherche sont rappelés dans la partie supérieure de l'écran des résultats. Les résultats apparaissent sous la forme d'un tableau.

|                      |                     | T Nº 0002001201              |                                 |                             |                                 |                                        |                 |  |
|----------------------|---------------------|------------------------------|---------------------------------|-----------------------------|---------------------------------|----------------------------------------|-----------------|--|
| isto dos oritòros d  |                     |                              |                                 |                             |                                 |                                        |                 |  |
| iste des criteres di | erecherche          |                              |                                 |                             |                                 |                                        |                 |  |
|                      |                     |                              |                                 |                             |                                 |                                        |                 |  |
| néro CRA :           | ۱<br>e              | lum d'accises<br>xpéditeur : | FR009990E0006                   | Nu                          | um d'accises<br>estinataire :   | FR009990E0008                          |                 |  |
| tut DAE : TOUS       | [                   | ate-début :                  | 01/01/2010                      | Da                          | ate-fin :                       | 05/12/2010                             |                 |  |
| iste des DAE reche   | erchés              |                              |                                 |                             |                                 |                                        |                 |  |
| Date<br>d'expédion   | Nº CRA              | N°<br>référence<br>interne   | N° accise<br>de<br>l'expéditeur | Nom de<br>l'expéditeur      | Nº accise<br>du<br>destinataire | Nom du<br>destinataire                 | Durée<br>trajet |  |
| 04/12/2010           | 10FRG09900000000725 | 81 SGYS exo2                 | FR009990E0006                   | Transports et<br>Logistique | FR009990E0008                   | Distribution de<br>produits alcoolisée | 02 Jour(s)      |  |
|                      |                     |                              | Page                            | 1/1                         |                                 |                                        |                 |  |
| PETOLIP              |                     |                              |                                 |                             |                                 |                                        |                 |  |
|                      |                     |                              | RETO                            | UR                          |                                 |                                        |                 |  |

Cliquez sur le **bouton** « **RETOUR** » afin d'effectuer une nouvelle recherche.

## <u>Cas n°2</u>: Les d.a.e. émis par la société distribution de produits alcoolises à destination de la société transports et logistique au cours du mois d'avril **2009**

1 – Sélectionner cette fois une recherche parmi les DAE reçus car la recherche porte sur les DAE pour lesquels la société TRANSPORTS ET. LOGISTIQUE est destinataire.
 Indiquer ensuite le numéro d'accises de l'expéditeur (DISTILLERIE FRANCAISE) ainsi que les dates de début et de fin de recherche.

| RECHERCHER DAE                                                |                       |                  |                    |  |
|---------------------------------------------------------------|-----------------------|------------------|--------------------|--|
| FR009990E0006 Transports et Logistique (INSEE SIRET Nº 000200 | )120]                 |                  |                    |  |
| Rechercher parmi les DAE 💿 Créés en tant qu'EA/EE             | O Au départ de l'entr | e ôt O Reçus     | )AF                |  |
| Numéro CRA                                                    |                       |                  |                    |  |
| Numéro d'accises expéditeur                                   | FR009990E0006         |                  |                    |  |
| Numéro d'accises destinataire                                 |                       |                  |                    |  |
| Statut DAE                                                    | Tous                  | ~                |                    |  |
| Rechercher par                                                | Date d'expédition     | ⊖Date d'émission |                    |  |
| Date-début                                                    |                       | rech             | terche à partir de |  |
| Date-fin                                                      |                       | 📰 rech           | terche jusqu'à     |  |
| Date de fin égale à la date de début                          | 💿 Non 🔘 Qui           |                  |                    |  |
| Exporter directement le résultat                              | ⊙non ⊖excel ⊖         | open office      |                    |  |
| Personnaliser votre recherche                                 | _                     |                  |                    |  |
|                                                               |                       | EFFACER          | RECHERCHER         |  |

2 – Cliquer sur « RECHERCHER » : les résultats s'affichent à l'écran.

| RESULTA                              | T RECHERCHE DA        |                         |                                        |                          |                              |                                 |                 |   |    |
|--------------------------------------|-----------------------|-------------------------|----------------------------------------|--------------------------|------------------------------|---------------------------------|-----------------|---|----|
| <ul> <li>i iste des crité</li> </ul> | res de recherche      | SRET N° 000200120]      |                                        |                          |                              |                                 |                 |   |    |
|                                      |                       |                         |                                        |                          |                              |                                 | -               |   |    |
| Num (m. ODA)                         |                       | Num d'accises           | D0000000000000000000000000000000000000 | Num                      | ďaccises                     | FD0000050005                    |                 |   |    |
|                                      | OUS                   | expéditeur:             | K009990E0012                           | destir<br>Date-          | nataire :<br>fin :           | FR009990E0006                   |                 |   |    |
| Statut DAL . IN                      |                       | Date-debut.             |                                        | Date                     |                              |                                 |                 |   |    |
| Liste des DAE                        | recherchés            |                         |                                        |                          |                              |                                 |                 |   |    |
| Date<br>d'expédion                   | Nº CRA                | Nº référence<br>interne | N° accise<br>de<br>l'expéditeur        | Nom de<br>l'expéditeur   | Nº accis<br>du<br>destinatai | e Nom du<br>destinataire        | Durée<br>trajet |   |    |
| 04/12/2010                           | 10FRG0990000000072561 | COM345SGYS              | FR009990E0012                          | Distillerie<br>française | FR009990E0                   | 006 Transports et<br>Logistique | 02 Jour(s)      |   |    |
| 23/11/2010                           | 10FRG0990000000065411 | SGYS_CI_exo1_douaniers  | FR009990E0012                          | Distillerie<br>française | FR009990E0                   | 006 Transports et<br>Logistique | 02 Jour(s)      |   |    |
| 23/11/2010                           | 10FRG0990000000065431 | SGYS_exo1bis_Cl_Douan   | FR009990E0012                          | Distillerie<br>française | FR009990E0                   | 006 Transports et<br>Logistique | 02 Jour(s)      | ۴ |    |
| 23/11/2010                           | 10FRG099000000065481  | SGYS_exo1ter_Cl_douan   | FR009990E0012                          | Distillerie<br>française | FR009990E0                   | 006 Transports et<br>Logistique | 03 Jour(s)      | ۴ | RP |
|                                      |                       |                         | Page 1/1                               |                          |                              |                                 |                 |   |    |

# <u>Cas n°3</u>: Les d.a.e. émis depuis un an contenant du vin avec la société JNW DISTRIBUTION comme premier transporteur

1 – Sélectionner cette fois une recherche parmi les DAE créés et cliquer sur « personnaliser la recherche », fonction permettant d'affiner les éléments de recherche.

Ajouter le critère concernant la catégorie de produit accises :

|                                              |                          | R                  | lechercher DAE  |               |                  | ?       |  |
|----------------------------------------------|--------------------------|--------------------|-----------------|---------------|------------------|---------|--|
| Numéro CRA                                   |                          |                    |                 |               |                  |         |  |
| Numéro d'accises exp                         | éditeur                  | FR009990E0006      |                 |               |                  |         |  |
| Numéro d'accises des                         | tinataire                |                    |                 |               |                  |         |  |
| Statut DAE                                   |                          | Tous               | ~               |               |                  |         |  |
| Rechercher par                               |                          | Date d'expédition  | Date d'émission |               |                  |         |  |
| Date-début                                   |                          |                    | recherch        | e à partir de |                  |         |  |
| Date-fin                                     |                          |                    | recherch        | e jusqu'à     |                  |         |  |
| Date de fin égale à la d                     | ate de début             | 💿 Non 🔘 Oui        | ⊙ Non ○ Oui     |               |                  |         |  |
| Exporter directement l                       | e résultat               | ⊙ non ○ excel ○ op | en office       |               |                  |         |  |
| Personnaliser votre re<br>Ajouter un critère | cherche<br>Nom du premie | r transporteur     | 🖌 égal à        | ~             | JNW DISTRIBUTION | AJOUTER |  |
|                                              | critère sélectionné      |                    |                 |               |                  |         |  |
|                                              | L                        | EFFA               | ACER RECHERC    | HER           |                  |         |  |

2 – Cliquer sur « RECHERCHER » : les résultats s'affichent à l'écran.

| R E<br>FR009<br>> Liste | SULTA<br>990E0006 Tr<br>des critèr | T RECHERCHE DA<br>ansports et Logistique (INSEE S<br>res de recherche | E<br>SIRET N° 000200120]              |                                 |                          |                       |                                 |                                           |                 |  |
|-------------------------|------------------------------------|-----------------------------------------------------------------------|---------------------------------------|---------------------------------|--------------------------|-----------------------|---------------------------------|-------------------------------------------|-----------------|--|
|                         |                                    |                                                                       |                                       |                                 |                          |                       |                                 |                                           |                 |  |
| Numéro CRA :            |                                    |                                                                       | Num d'accises FR009990E0006           |                                 |                          | Num d'ac<br>destinata | ccises<br>lire :                |                                           |                 |  |
| Statut D                | DAE: TO                            | DUS                                                                   | Date-début :                          |                                 |                          | Date-fin :            |                                 |                                           |                 |  |
| Catégo<br>non effe      | orie de prod<br>ervescents         | uit accises égal à Produits                                           | Nom du premier transp<br>DISTRIBUTION | orteur égal à JNW               |                          |                       |                                 |                                           |                 |  |
| > Liste                 | des DAE                            | recherchés                                                            |                                       |                                 |                          |                       |                                 |                                           |                 |  |
| D<br>d'ex               | Date<br>Apédion                    | Nº CRA                                                                | N° référence<br>interne               | Nº accise<br>de<br>l'expéditeur | Nom<br>l'expé            | ı de<br>diteur        | Nº accise<br>du<br>destinataire | Nom du<br>destinataire                    | Durée<br>trajet |  |
| 04/12/20                | 010                                | 10FRG0990000000072581                                                 | SGYS exo2                             | FR009990E0006                   | Transport<br>Logistique  | s et<br>e             | FR009990E0008                   | Distribution de<br>produits alcoolisée    | 02 Jour(s)      |  |
| 04/12/20                | 010                                | 10FRG0990000000072581                                                 | SGYS exo2                             | FR009990E0006                   | Transport:<br>Logistique | set<br>e              | FR009990E0006                   | Transports et<br>Logistique               | 02 Jour(s)      |  |
| 04/12/20                | 010                                | 10FRG0990000000072601                                                 | SGYS exo3                             | FR009990E0006                   | Transport:<br>Logistique | set<br>e              | FR009990E0009                   | Transports<br>internationaux              | 03 Jour(s)      |  |
| 24/11/2                 | 010                                | 10FRG099000000065491                                                  | 22042142                              | FR009990E0006                   | Transport:<br>Logistique | s et                  | FR009990E0014                   | Production et<br>commerce de<br>spiritueu | 05 Jour(s)      |  |
| 24/11/2                 | 010                                | 10FRG0990000000065701                                                 | 22042142                              | FR009990E0006                   | Transport:<br>Logistique | s et                  | FR009990E0014                   | Production et<br>commerce de<br>spiritueu | 05 Jour(s)      |  |

## <u>Cas n<sup>•</sup>4</u>: Retrouver les marchandises concernées par une facture déterminée

1 – Sélectionner une recherche parmi les DAE créés, puis cliquer sur le bouton « Personnaliser la recherche ».

Après avoir ajouté le critère personnalisé (N° de la facture commerciale), cliquer sur le bouton «  ${\scriptstyle {\sf RECHERCHER}}$  ».

| l6<br>dition ○ Date d'émission                                                                                                    |  |  |  |  |  |  |
|----------------------------------------------------------------------------------------------------|--|--|--|--|--|--|
| l6<br>dition O Date d'émission<br>recherche à partir de<br>recherche jusqu'à                                                                                                    |  |  |  |  |  |  |
| dítion O Date d'émission                                                                                                    |  |  |  |  |  |  |
| Ition       ○ Date d'émission         Image: recherche à partir de         Image: recherche jusqu'à                                                                                                    |  |  |  |  |  |  |
| dition 🔿 Date d'émission           imit recherche à partir de           imit recherche jusqu'à                                                                                                    |  |  |  |  |  |  |
| recherche à partir de                                                                                                    |  |  |  |  |  |  |
| 🔟 recherche jusqu'à                                                                                                    |  |  |  |  |  |  |
|                                                                                                    |  |  |  |  |  |  |
|                                                                                                    |  |  |  |  |  |  |
| ⊙ non ○ excel ○ open office                                                                                                    |  |  |  |  |  |  |
| A IOUTER                                                                                                    |  |  |  |  |  |  |
| <ul> <li>✓ égal à</li> <li>✓ 1234</li> <li>(1) supprimer le supprimer le suppri</li></ul> |  |  |  |  |  |  |
| critère selectionne                                                                                                    |  |  |  |  |  |  |
|                                                                                                    |  |  |  |  |  |  |

2 - Le résultat de la recherche s'affiche. Cliquer sur la ligne de résultat pour obtenir l'intégralité des informations relatives au D.A.E. sélectionné.

| Liste | des DAE recherc    | hés                   |                            |                                 |                             |                                 |                             |                 |
|-------|--------------------|-----------------------|----------------------------|---------------------------------|-----------------------------|---------------------------------|-----------------------------|-----------------|
|       | Date<br>d'émission | Nº CRA                | Nº<br>référence<br>interne | Nº accise<br>de<br>l'expéditeur | Nom de<br>l'expéditeur      | Nº accise<br>du<br>destinataire | Nom du<br>destinataire      | Durée<br>trajet |
|       | 25/02/2010         | 10FRG0990000000011101 | roissy3701/1               | FR009990E0006                   | Transports et<br>Logistique | FR009990E0006                   | Transports et<br>Logistique | 02 Jour(s)      |

## <u>Cas $n^{\bullet}5$ </u>: Sélectionner les d.a.e. émis et refusés à destination

1 – Sélectionner une recherche parmi les DAE créés, puis cliquer sur le bouton « Personnaliser la recherche » afin d'intégrer le critère de la durée du trajet.
 Cliquer sur le bouton « RECHERCHER ».

|                             |                       | Recher                         | rcher DAE               |                                       | ?                   |  |  |  |
|-----------------------------|-----------------------|--------------------------------|-------------------------|---------------------------------------|---------------------|--|--|--|
| Numéro CRA                  |                       |                                |                         |                                       |                     |  |  |  |
| Numéro d'accises expéd      | iteur                 | FR009990E0006                  |                         |                                       |                     |  |  |  |
| Numéro d'accises destin     | ataire                |                                |                         |                                       |                     |  |  |  |
| Statut DAE                  |                       | Tous                           | *                       |                                       |                     |  |  |  |
| Rechercher par              |                       | O Date d'expédition ○ Date     | d'émission              |                                       |                     |  |  |  |
| Date-début                  |                       |                                | 📰 recherche à partir de |                                       |                     |  |  |  |
| Date-fin                    |                       |                                | 📰 recherche jusqu'à     |                                       |                     |  |  |  |
| Date de fin égale à la date | e de début            | ⊙ Non ○ Oui                    |                         |                                       |                     |  |  |  |
| Exporter directement le r   | ésultat               | ● non ○ excel ○ open officient | ce                      |                                       |                     |  |  |  |
|                             |                       |                                |                         |                                       |                     |  |  |  |
| Personnaliser votre rech    | erche                 |                                |                         |                                       |                     |  |  |  |
| Ajouter un critère          | Conclusion globale du | CdR                            | égal à                  | <ul> <li>Réception refusée</li> </ul> |                     |  |  |  |
|                             |                       |                                |                         |                                       | critère sélectionné |  |  |  |
|                             | Conclusion globale du | CdR égal à Réception refusée   | e                       |                                       |                     |  |  |  |
|                             |                       |                                |                         |                                       |                     |  |  |  |
|                             |                       |                                |                         |                                       |                     |  |  |  |
|                             | 1                     | EFFACER                        | RECHERCHER              |                                       |                     |  |  |  |
|                             |                       |                                |                         |                                       |                     |  |  |  |

#### 2-Les résultats de la recherche s'affichent.

| 009990E0006 Transpo                                                       | rts et Logistique [INSEE SIRET                                   | N° 000200120]                                           |                                                                   |                                                                                      |                                                                     |                                                                                                    |                                             |
|---------------------------------------------------------------------------|------------------------------------------------------------------|---------------------------------------------------------|-------------------------------------------------------------------|--------------------------------------------------------------------------------------|---------------------------------------------------------------------|----------------------------------------------------------------------------------------------------|---------------------------------------------|
| ste des critères d                                                        | e recherche                                                      |                                                         |                                                                   |                                                                                      |                                                                     |                                                                                                    |                                             |
|                                                                           |                                                                  |                                                         |                                                                   |                                                                                      |                                                                     |                                                                                                    |                                             |
| néro CRA :                                                                | Nu                                                               | ım d'accises<br>péditeur :                              | FR009990E0006                                                     | n<br>d                                                                               | Num d'accises<br>Jestinataire :                                     |                                                                                                    |                                             |
| tut DAE : TOUS                                                            | Da                                                               | ite-début :                                             |                                                                   | C                                                                                    | Date-fin :                                                          |                                                                                                    |                                             |
| clusion globale du                                                        | CdR égal à Réception                                             |                                                         |                                                                   |                                                                                      |                                                                     |                                                                                                    |                                             |
| sée                                                                       |                                                                  |                                                         |                                                                   |                                                                                      |                                                                     |                                                                                                    |                                             |
| sée                                                                       |                                                                  |                                                         |                                                                   |                                                                                      |                                                                     |                                                                                                    |                                             |
| sée<br>ste des DAE rech                                                   | erchés                                                           |                                                         |                                                                   |                                                                                      |                                                                     |                                                                                                    |                                             |
| sée<br>ste des DAE rech<br>Date<br>d'expédion                             | erchés<br>Nº CRA                                                 | N°<br>référence<br>interne                              | № accise<br>de<br>l'expéditeur                                    | Nom de<br>l'expéditeur                                                               | Nº accise<br>du<br>destinataire                                     | Nom du<br>destinataire                                                                                      | Durée<br>trajet                             |
| sée<br>ste des DAE rech<br>Date<br>d'expédion *<br>04/12/2010             | erchés<br>Nº CRA<br>10FRG099000000007258                         | N°<br>référence<br>interne<br>1 SGYS exo2               | Nº accise<br>de<br>l'expéditeur<br>FR009990E0006                  | Nom de<br>l'expéditeur<br>Transports et<br>Logistique                                | Nº accise<br>du<br>destinataire<br>FR009990E0008                    | Nom du<br>destinataire<br>Distribution de<br>produits alcoolisée                                            | Durée<br>trajet<br>02 Jour(s)               |
| sée<br>ste des DAE rech<br>Date<br>d'expédion<br>04/12/2010<br>23/11/2010 | erchés<br>Nº CRA<br>10FRG099000000007258<br>10FRG099000000006552 | N°<br>référence<br>interne<br>1 SGYS exo2<br>1 22042142 | Nº accise<br>de<br>l'expéditeur<br>FR009990E0006<br>FR009990E0006 | Nom de<br>l'expéditeur<br>Transports et<br>Logistique<br>Transports et<br>Logistique | r Nº accise<br>du<br>destinataire<br>FR009990E0008<br>FR009990E0013 | Nom du<br>destinataire<br>Distribution de<br>produits alcoolisée<br>Commerces de<br>produits<br>alcooligues | Durée<br>trajet<br>02 Jour(s)<br>05 Jour(s) |

DNRFP – avril 2017 12